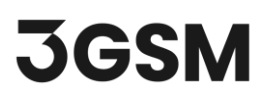

## **TUTORIAL 1**

# **3D MODEL GENERATION**

**ShapeMetriX's MultiPhoto** feature is a convenient tool designed for generating 3D models from multiple overlapping images, typically obtained from aerial photography using Unmanned Aerial Vehicle (UAV) systems. After the user sets all the input parameters, the reconstruction process runs automatically. Additionally, MultiPhoto includes standard and constrained referencing features that references the 3D model to a higher-level coordinate system using externally surveyed Ground Control Points (GCP).

In this tutorial, you will become familiar with this process of reconstructing a 3D model using the **MultiPhoto** tool.

### **TOPICS COVERED IN THIS TUTORIAL**

- Data Input and Settings
- Coarse Reconstruction
- Dense Reconstruction
- Exporting the Model

## **FINISHED PRODUCT**

The finished product of this tutorial can be found in the *Tutorial 1 - 3D Model Generation* file, included in the *Tutorial 1 - 3D Model Generation.zip* folder.

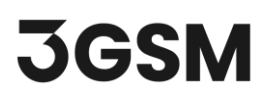

## **1.0 GENERATING A NEW 3D MODEL**

**MultiPhoto** processes the data in a sequential procedure, a so-called processing pipeline. The key steps include the following:

- **Coarse Reconstruction** determines the camera orientations and positions among all photographs relative to each other and relative to the coarsely reconstructed object. The result of the Coarse Reconstruction is the Project File (\*.smm file).
- **Region of Interest (ROI)** features the definition of a Region of Interest, which limits the generation of the 3D model (Dense Reconstruction) to a selected area. The definition of the ROI is an optional and intermediate step in MultiPhoto, and it has to be outlined on the coarse point cloud after the Coarse Reconstruction.
- **Dense Reconstruction** calculates the detailed object geometry including a detailed point cloud, surface mesh and texture. The result of the Dense Reconstruction is the 3D model file (\*.jm3x file).
- **Referencing and/or Scaling** referencing using Ground Control Points (GCP) as well as scaling of 3D models in a local co-ordinate system.

If you have not already done so, run the ShapeMetriX (SMX) program by:

- Double-clicking the SMX icon on the desktop, in your installation folder or by selecting
   Programs > ShapeMetriX > ShapeMetriX in the Windows Start menu.
- 2. When the program starts, select MultiPhoto tool.

Whenever the MultiPhoto tool runs, a default Workflow Selection dialog opens as shown below.

# **JGSM**

| 🔢 SMX MultiPh             | oto                       |                               | -    |      | $\times$ |
|---------------------------|---------------------------|-------------------------------|------|------|----------|
| Workflow sele<br>Choose a | <b>ection</b><br>workflow |                               |      |      |          |
|                           |                           |                               |      |      |          |
|                           |                           | Generate new 3D model         |      |      |          |
|                           |                           | Generate modified 3D model    |      |      |          |
|                           | ¢                         | Perform referencing           |      |      |          |
|                           | Ę                         | Perform constrained reference | ing: |      |          |
|                           |                           |                               |      |      |          |
| Help                      |                           |                               |      | Next | >        |

MultiPhoto supports four different workflows that can be selected by the user:

- **Generate new 3D model**: Load photos, define the co-ordinate system (optional) and perform 3D model reconstruction (coarse and dense reconstruction).
- **Generate modified 3D model**: Load a project file (\*.smm file; coarse reconstruction), modify the settings and perform the 3D model reconstruction (\*.jm3x file; dense reconstruction).
- **Perform referencing**: Load a project file (\*.smm file; coarse reconstruction) and 3D model file (\*.jm3x file; dense reconstruction), then perform referencing using surveyed Ground Control Points or scale the 3D model.
- **Perform constrained referencing**: Load a project file (\*.smm file; coarse reconstruction), modify the settings, optimize the reconstruction using surveyed Ground Control Points and perform 3D model reconstruction (\*.jm3x file; dense reconstruction).

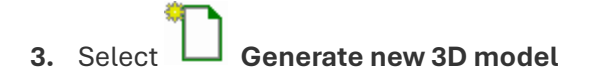

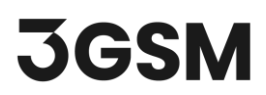

## 2.0 DATA INPUT

**ShapeMetriX** comes with several example images and files installed with the program. These example images and files can be found in the *Tutorial 1 - 3D Model Generation.zip* folder you downloaded for this tutorial. This tutorial will use the **Image 01-33 files** to demonstrate the basic 3D model creation features of ShapeMetriX.

The **Configure Project** page enables you to load images for processing and set parameters for both Coarse and Dense Reconstruction. Additionally, it allows you to adjust the camera calibration of the photos and visualize the positional information stored in photos.

Field images stored in a folder can be loaded as a series of photos using **Load Folder**, or individually using the **Load Files** option. To load images individually:

- 1. Click 懂 Load Files
- 2. Select all the images in Images folder.

| Choose image files,        | set calibratior | n, referencing and of         | her reconstruction                    | n parameters          |                |                           |                       |                           |         |
|----------------------------|-----------------|-------------------------------|---------------------------------------|-----------------------|----------------|---------------------------|-----------------------|---------------------------|---------|
| nages                      |                 |                               |                                       |                       |                | -                         |                       |                           |         |
| 🖆 Load Folder 🛛 😭 Lo       | oad Files       |                               |                                       |                       |                |                           | L. C. Part            |                           |         |
| older: ers/chenshaw/       | Downloads/T     | utorial-1-3D-Model            | -Generation/Tuto                      | rial 1 - 3D Model Gen | eration/Images |                           | Low-resolution        |                           |         |
| mages: 33 total / 0 cal    | ibrated / 33 g  | eneric / 0 incomplet          | e / 0 invalid                         |                       |                | Project                   |                       |                           |         |
| Na                         | me              | Calibration type              | Focal length                          | Referencing           | Camera         | Project name:             | Images                |                           |         |
| 🖸 🚺 01.J                   | IPG             | EXIF                          | 8.8 mm                                | WGS 84 (EPSG:4        | FC6510         | Export options:           | \Xi Report, Ortho-ph  | oto                       |         |
|                            |                 |                               |                                       |                       |                | Referencing               |                       |                           |         |
| 🖸 🚺 02.J                   | IPG             | EXIF                          | 8.8 mm                                | WGS 84 (EPSG:4        | FC6510         | Co-ordinate system:       | WGS 84 / UTM zo       | ne 31N (EPSG:32631)       |         |
| Transformer and the second |                 |                               |                                       |                       |                |                           | Import Co-ordina      | ites                      |         |
| 03.1                       | IPG             | EXIF                          | 8.8 mm                                | WGS 84 (EPSG:4        | FC6510         |                           | EPSG:4326: Lat.: 47   | 7.56 ° Lon.: 4.36 ° Alt.: | 762.37  |
| a marine a                 |                 |                               |                                       |                       |                |                           | EPSG:32631: E: 602342 | 2.01 m N: 5268626.12 m H: | 762.37  |
| ✓ 04.J                     | IPG             | EXIF                          | 8.8 mm                                | WGS 84 (EPSG:4        | FC6510         | Coarse reconstruction     |                       |                           |         |
|                            | DC.             | EVIE                          | 0.0                                   |                       | 500510         | Coarse density:           | Normal                | ~                         |         |
| <b>O</b> 5.1               | 190             | EXIF                          | 8.8 mm                                | WG5 84 (EP50:4        | FC0510         | Auto-calibration:         | Enabled               | ~                         |         |
| 06.                        | IPG             | EXIF                          | 8.8 mm                                | WGS 84 (EPSG:4        | FC6510         | Project file name:        | 📫 Tutorial 1 - 3D Mo  | del Generation/Images/Ima | ges.sr  |
|                            |                 |                               |                                       |                       |                | Dense reconstruction      |                       |                           |         |
| Use All Use None           | Right-click s   | elected images for m          | ore options. Show                     | /Select in 3D Show i  | in Google Maps | Constrained referencing   |                       |                           |         |
| libration                  |                 |                               |                                       |                       |                | Automatically start after | 30 second(s)          | A V                       |         |
| Registered calibration     | on Camera       | Lens                          |                                       |                       |                | Preset:                   | Normal                | $\sim$                    |         |
|                            | Generic         | <ul> <li>✓ Generic</li> </ul> | · · · · · · · · · · · · · · · · · · · | ·                     |                | Denoise data:             | Disabled              | $\sim$                    |         |
| Calibration file           | <b>1</b>        |                               |                                       |                       |                | Limit dense points:       | 10000000              | A V                       |         |
| Assign to Selected Ima     | iges Assign t   | o All Images Reset            | Assigned Calibrati                    | ons                   |                | 3D model file name:       | 📫 Tutorial 1 - 3D Mo  | del Generation/Images/Ima | iges.jn |

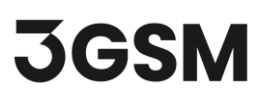

Notice that the list of the loaded images indicates the Picture thumbnail, Name of the image, Calibration type, Focal length, Referencing, Camera, Serial number and additional information for each entry.

You can also view the total, calibrated, generic, incomplete, invalid number of loaded images at the top of the images list. Images to be included or excluded in 3D model generation can always be controlled by checking/unchecking the checkboxes next to each image.

### 2.1 Calibration

MultiPhoto uses the camera calibration information from the "exif" (extended image information) stored in the camera photos.

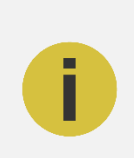

#### Note:

Users can install and register calibration data via **Start Window > Settings > User Data** and use this calibration information or upload an external calibration file ("cam.dat" file) by clicking the **Calibration File** icon.

| Calibration              |              |                                       |
|--------------------------|--------------|---------------------------------------|
| • Registered calibration | Camera       | Lens                                  |
|                          | Generic $$   | Generic ~                             |
| O Calibration file       | <b>iii</b>   |                                       |
| Assign to Selected Image | Assign to Al | II Images Reset Assigned Calibrations |

### 2.2 Project Settings

- 1. Go to **Project name** under the **Project** settings and enter "**Example**" as the project name.
- 2. Updating the project name updates the **Project File** name and the **Output File** name.
- **3. Export options =** opens a dialog for choosing export options; i.e. the reconstruction report (\*.*pdf*), ortho-photo (\*.*png*), GeoTIFF (\*.*tif*) and \*.*obj* export. Selected exports are generated and

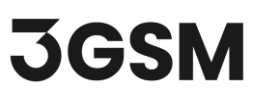

saved automatically by the software after closing the MultiPhoto. The default export options are

#### Report and Ortho-Photo.

| Project         |                       |  |  |  |
|-----------------|-----------------------|--|--|--|
| Project name:   | Example               |  |  |  |
| Export options: | 😰 Report, Ortho-photo |  |  |  |

We will proceed with the default export options for this example.

#### 2.3 Referencing

**Referencing** is an optional tool in MultiPhoto and can be performed only if positional information is available with the images.

| Referencing         |                                                        |  |  |  |  |
|---------------------|--------------------------------------------------------|--|--|--|--|
| Co-ordinate system: | WGS 84 / UTM zone 31N (EPSG:32631)                     |  |  |  |  |
|                     | Import Co-ordinates                                    |  |  |  |  |
|                     | EPSG:4326: Lat.: 47.56 ° Lon.: 4.36 ° Alt.: 762.37 m   |  |  |  |  |
|                     | EPSG:32631: E: 602342.01 m N: 5268626.12 m H: 762.37 m |  |  |  |  |

The **UTM zone** is auto detected from the referencing information of images (WGS 84). You can select a user defined coordinate system by clicking on the ... button and selecting **Browse Co-ordinate Systems**, or import **GPS coordinates** from a \**txt* file. The 3D model will be transferred automatically into the desired coordinate system after 3D model generation.

#### 2.4 Coarse Reconstruction Settings

1. The **Coarse Density** is selected as **Normal** by default in MultiPhoto.

**Normal feature density** is used for images with reasonably high overlap. In case you are using images with low overlap or strong angular changes, **High** feature density should be selected.

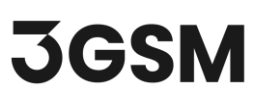

Additionally, **Auto-calibration** is mandatory when using uncalibrated (generic entry) photos. If photos from pre-calibrated cameras are being used (calibration entry), auto-calibration can be either enabled or disabled by the user.

| Coarse reconstruction |                  |                                     |
|-----------------------|------------------|-------------------------------------|
| Coarse density:       | Normal           | $\sim$                              |
| Auto-calibration:     | Enabled          | $\sim$                              |
| Project file name:    | utorial 1 - 3D N | Nodel Generation/Images/Example.smm |

2. We will proceed with **Normal** feature density in this example.

### **2.5 Dense Reconstruction Settings**

**Constrained Referencing** optimizes the 3D model by using the positions of externally surveyed **Ground Control Points (GCPs)** to improve spatial accuracy. Initial camera positions are readjusted and optimized, while the generated 3D points of the dense point cloud (3D model) are aligned to the GCP coordinates. Constrained referencing can be enabled and disabled during the **Configure Project** phase.

Constrained referencing is discussed in more detail in <u>Tutorial 2 – Standard and Constrained</u> <u>Referencing Using Ground Control Points</u>.

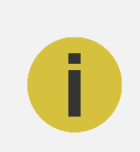

#### Note:

GCP constrained optimization is an intermediate step in the 3D model reconstruction process and cannot be performed afterward

The **Automatically start after** feature can be enabled if the user wants the reconstruction process to continue automatically after a user-defined time from **Coarse Reconstruction** into **Dense Reconstruction**. Enabling automatically start after feature also activates the

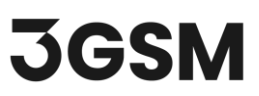

Dense Reconstruction settings (which should be defined in Dense Reconstruction step if automatically start after feature is not enabled).

| Not<br>Auto<br>enab     | <b>e:</b><br>matically Continue Re<br>bled (Constrained Refer | econstruction is o<br>encing is not enab | nly possible if S<br>led). |
|-------------------------|---------------------------------------------------------------|------------------------------------------|----------------------------|
| ense reconstruction     |                                                               |                                          |                            |
| Constrained referenci   | ng                                                            |                                          |                            |
| Automatically start aft | er 30 second(s)                                               |                                          |                            |
| Preset:                 | Normal                                                        | ~                                        |                            |
| Denoise data:           | Disabled                                                      | ~                                        |                            |
| Limit dense points:     | 10000000                                                      | *<br>*                                   |                            |
| 3D model file name:     | utorial 1 - 3D N                                              | lodel Generation/Imag                    | es/Example.jm3x            |

- 1. We will leave **dense reconstruction** settings as is and proceed with **default settings** for now for this example.
- Click Start Coarse Reconstruction > to start the coarse reconstruction process and move to the next step.

## **3.0 COARSE RECONSTRUCTION**

The progress window will appear and reveal the status of the coarse reconstruction including a live display of progress.

# **JGSM**

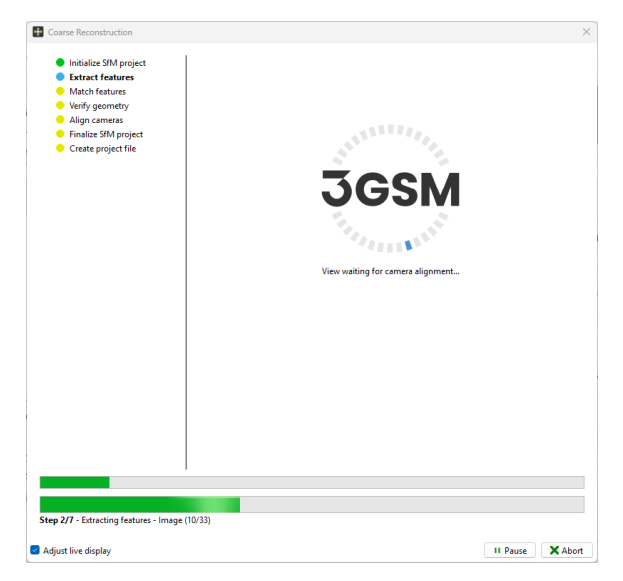

A 3D model preview will be available after the coarse reconstruction is completed. You can rotate the model to better view the bench using the **mouse wheel.** 

- Click or hold the mouse wheel to use the **pan** function.
- Scroll the mouse wheel to **zoom in** or **out**.

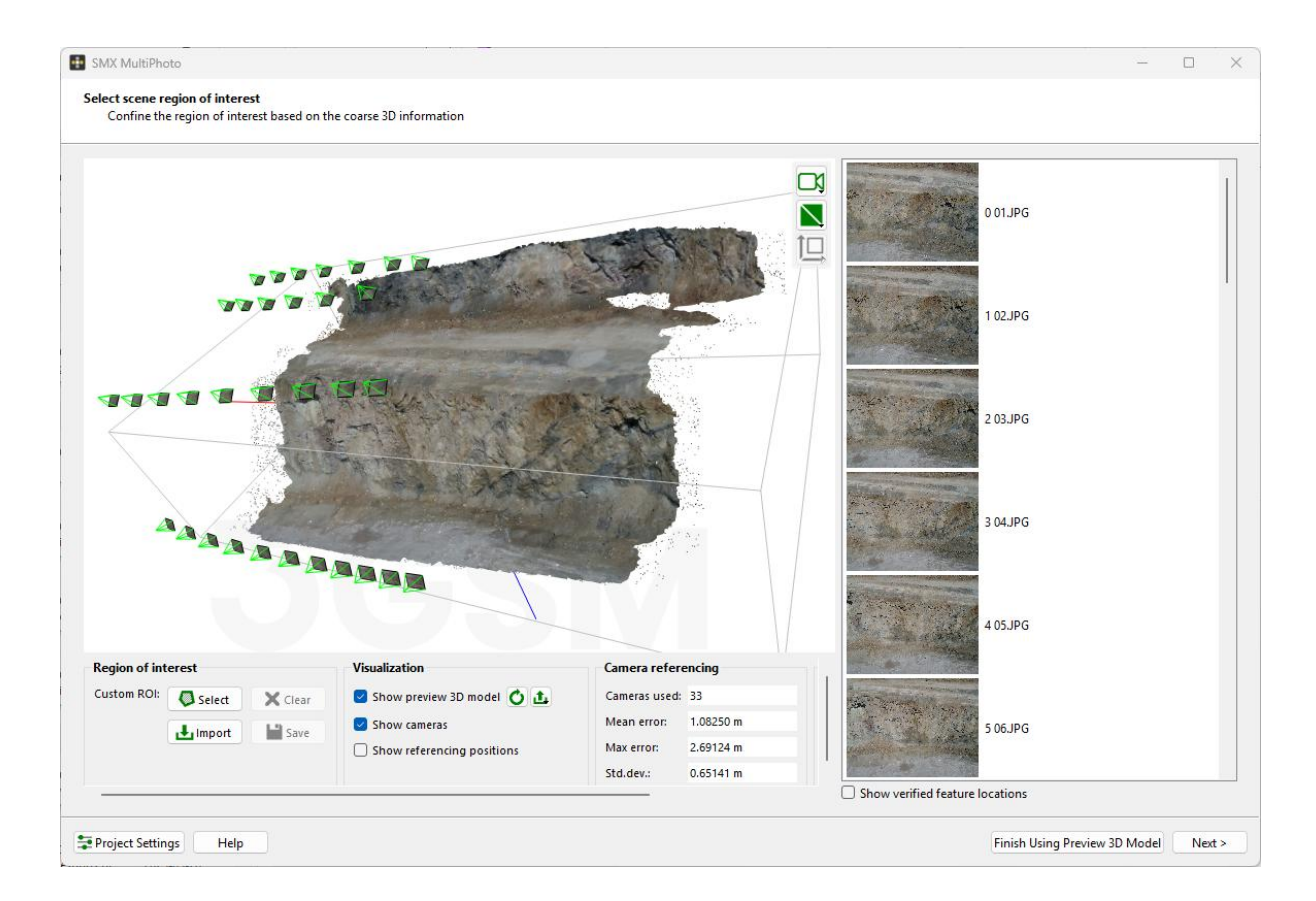

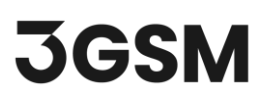

1. A **Region of Interest (ROI)** can also be defined in this step by clicking Select to activate drawing mode in **Custom ROI** and drawing a polygon.

The definition of the **Region of Interest** is optional, and it is skipped by clicking the **Next** > button. If no ROI is defined, the entire 3D point cloud of the Coarse Reconstruction is used for **Dense Reconstruction**.

2. Draw a Region of Interest around the bench with the mouse while keeping the left mouse button pressed. A green line indicates the boundary of the region of interest. In order to draw a straight line of the polygon, press the left mouse button together with the SHIFT key. Releasing the SHIFT key ends the straight line.

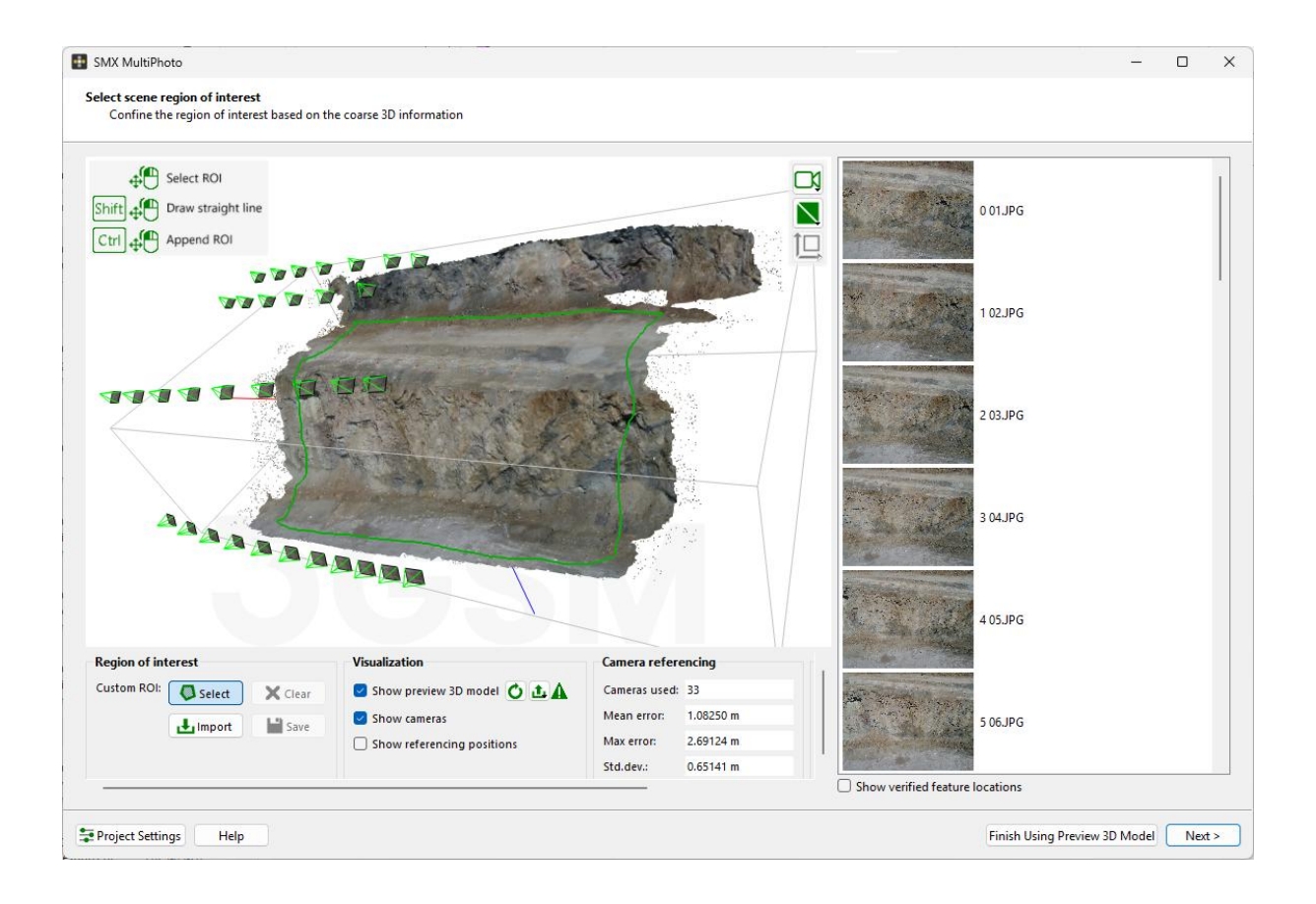

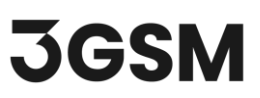

Once you release the left mouse button, the preview 3D model is trimmed and shows the areas which will be used for the Dense Reconstruction. If you want to modify the Region of Interest, you can click the **Clear** button and redraw the region.

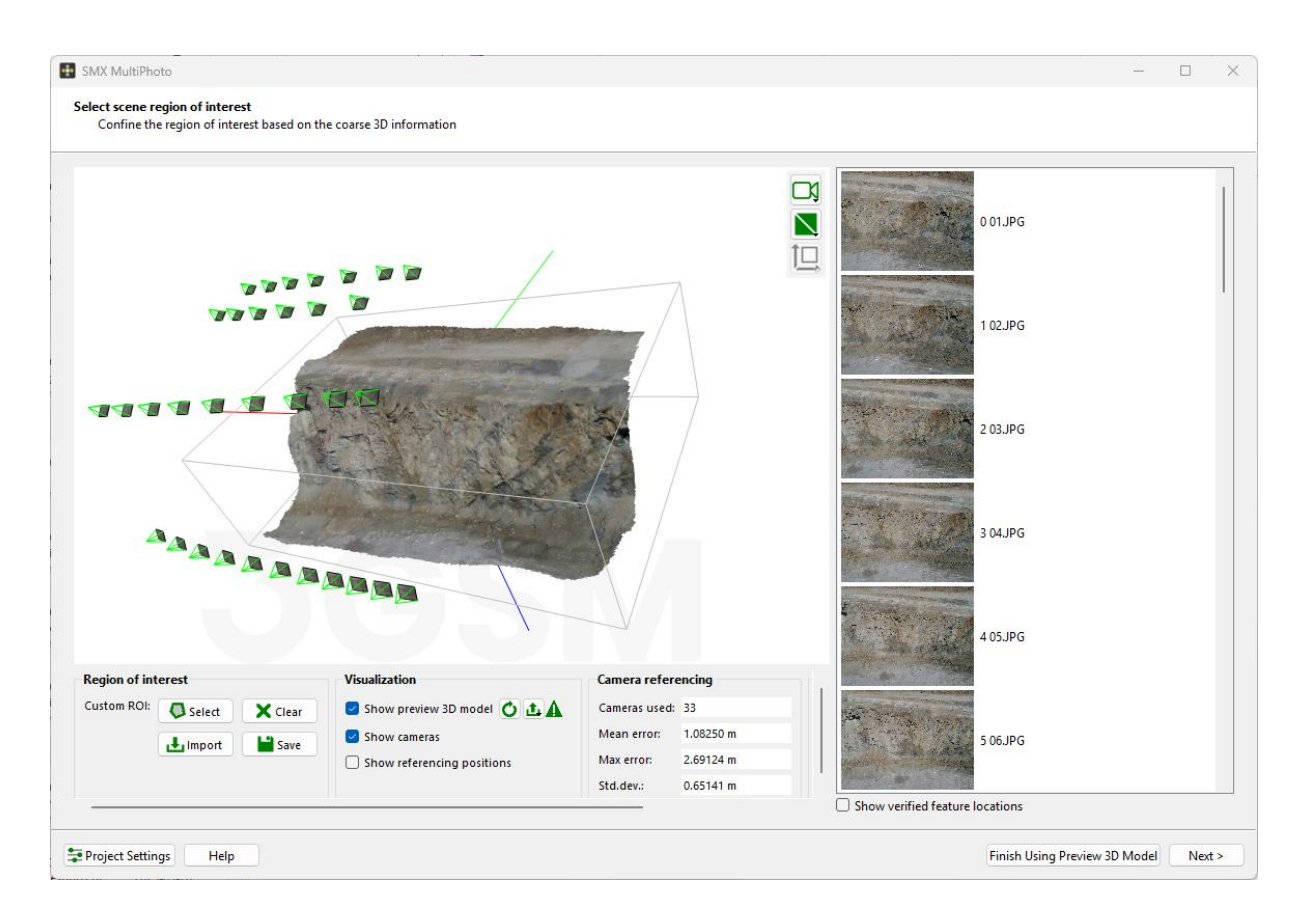

3. Click Next > to proceed to Dense Reconstruction.

## **4.0 DENSE RECONSTRUCTION**

**Dense Reconstruction** calculates the detailed object geometry including a detailed point cloud, surface mesh and texture to compute a dense 3D scene (output file \**.jm3x*).

There are three different **Dense Construction Presets** that can be selected by the user:

• **Fast** dense construction preset generates low resolution topography and low-resolution texture (can be used for volume calculations, etc.).

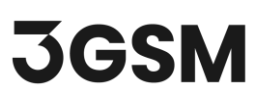

- **Normal** dense construction preset is the default preset option and generates medium resolution topography and high-resolution texture (can be used for blast design, single faces and benches for rock mass characterization, etc.).
- **High** dense construction preset generates high resolution topography and high-resolution texture (can be used for rock mass characterization, etc.).

Enabling or disabling the **Denoise Data** option controls whether noise suppression will be applied to point cloud. When the point cloud will be used for applications with standard requirements on surface quality and no special geometric resolution preset is needed (i.e. for blast design, volume calculations), the denoise data option can be disabled. When the point cloud will be used for applications with enhanced requirements on surface quality and **High** geometric resolution preset is required (i.e. for rock mass characterisation), the denoise data option should be enabled.

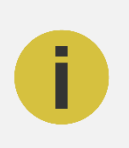

#### Note:

**Limit dense points** defines the upper limit for number of points which generates the reconstructed 3D model. The Limit dense points feature is optional and default value is 10.000.000 points.

# **JGSM**

| Compute a der                                                 | ion<br>ise 3D scene           |                                                                                                    |   |
|---------------------------------------------------------------|-------------------------------|----------------------------------------------------------------------------------------------------|---|
|                                                               |                               |                                                                                                    |   |
|                                                               |                               |                                                                                                    |   |
|                                                               |                               |                                                                                                    |   |
|                                                               |                               |                                                                                                    | Ť |
|                                                               |                               |                                                                                                    |   |
|                                                               |                               |                                                                                                    |   |
|                                                               |                               |                                                                                                    |   |
|                                                               |                               | and the second second second second second second second second second second second second second second secon |   |
|                                                               |                               |                                                                                                    |   |
|                                                               |                               |                                                                                                    |   |
|                                                               |                               |                                                                                                    |   |
|                                                               |                               |                                                                                                    |   |
|                                                               |                               |                                                                                                    |   |
|                                                               |                               |                                                                                                    |   |
|                                                               |                               |                                                                                                    |   |
|                                                               |                               |                                                                                                    | ÷ |
|                                                               |                               |                                                                                                    |   |
|                                                               |                               | 그는 것 같은 것 같은 것 같은 것 같아요. 그 것 같아요. 것 같아요. 같은 것 같아요. 가지 않는 것 같이 가지 않는 것 같이 것 같이 것 같이 것 같이 것 같이 것 같이 것 같이 것 같      |   |
|                                                               |                               |                                                                                                    |   |
|                                                               |                               |                                                                                                    |   |
|                                                               |                               |                                                                                                    |   |
|                                                               |                               |                                                                                                    |   |
| eset:                                                         | Normal                        |                                                                                                    |   |
| reset:<br>enoise data:                                        | Normal<br>Enabled             |                                                                                                    |   |
| eset:<br>enoise data:<br>mit dense points:                    | Normal<br>Enabled<br>10000000 |                                                                                                    |   |
| eset:<br>noise data:<br>nit dense points:<br>model file name: | Normal<br>Enabled<br>10000000 |                                                                                                    |   |

- 1. Select the **Normal** preset to generate medium resolution topography and high resolution texture for rock mass characterization purposes at a single bench.
- 2. Enable Denoise data.
- Click Start Dense Reconstruction > to start the dense reconstruction process and move to the next step.

| Dense Reconstruction                  |       |  |  |  |  |
|---------------------------------------|-------|--|--|--|--|
| Dense reconstruction                  |       |  |  |  |  |
| Computing depth maps                  |       |  |  |  |  |
| 🔶 Merging depth maps                  |       |  |  |  |  |
| 🔶 Building mesh                       |       |  |  |  |  |
| Generating texture                    |       |  |  |  |  |
| 🔶 Generating and saving 3D model file |       |  |  |  |  |
| 0%                                    |       |  |  |  |  |
| Computing depth maps (0/33)           |       |  |  |  |  |
|                                       | Abort |  |  |  |  |

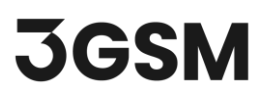

## 5.0 3D MODEL OUTPUT AND EXPORT

Once the Dense Construction process is completed, a 3D model with texture is generated and an output file (*\*.jm3x*) is automatically saved. The resulting 3D model is displayed in the 3D viewer.

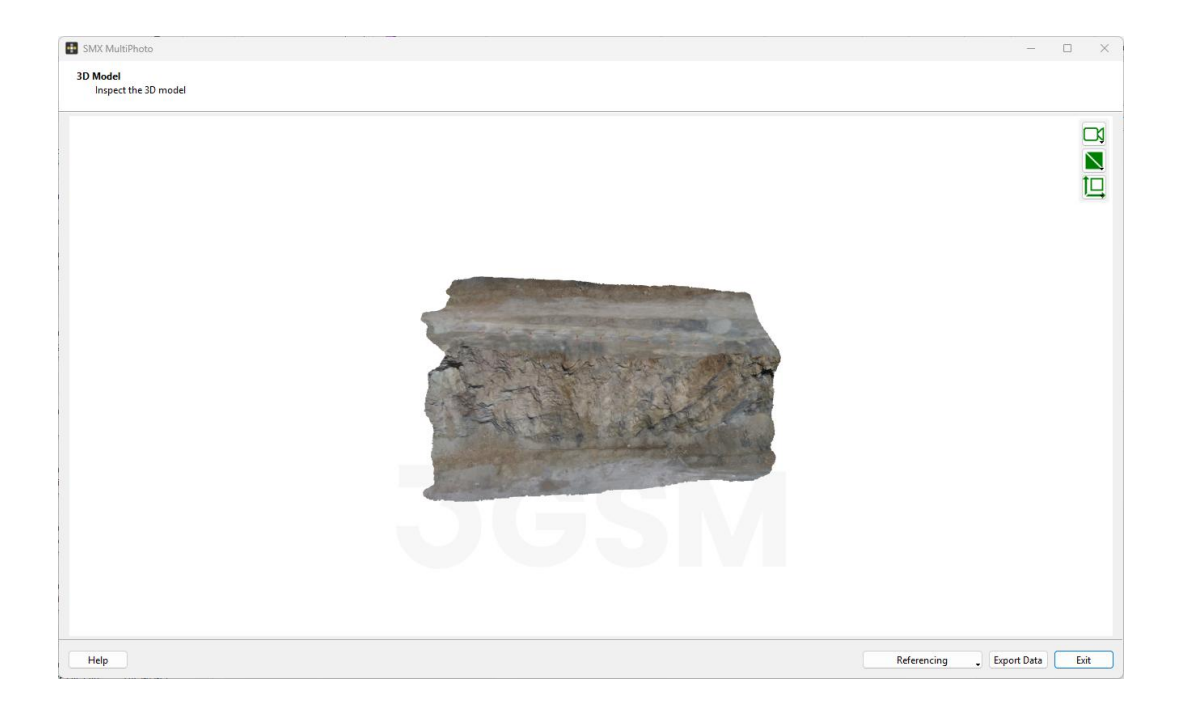

Additional files according to the Project Settings are also generated at this stage. In this example, a PDF report about the reconstruction process and an ortho-photo of the 3D model (\*.jpg) are generated.

 At this step, you can perform Standard Referencing using Ground Control Points (GCP) by selecting Referencing > Control Points, if desired.

Standard referencing is discussed in more detail in *Tutorial 2 – Standard and Constrained Referencing Using Ground Control Points.* 

- 2. You can also choose data export options by clicking **Export Data**. Selected exports are generated and saved once you click **Export**.
- 3. Inspect the 3D model in 3D Model view and click **Exit** to leave MultiPhoto.

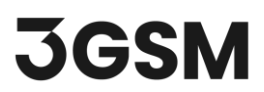

This concludes the tutorial for 3D Model Generation.